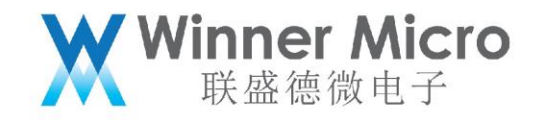

# WM\_W800 研发验证指导

V1.0

北京联盛德微电子有限责任公司 (winner micro)

地址:北京市海淀区阜成路 67 号银都大厦 18 层

电话: +86-10-62161900

公司网址: www.winnermicro.com

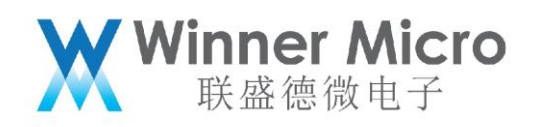

# 文档修改记录

| 版本   | 修订时间      | 修订记录                | 作者    | 审核 |
|------|-----------|---------------------|-------|----|
| V0.1 | 2019/9/25 | [C]创建文档             | Cuiyc |    |
| V0.2 | 2020/7/2  | 1)更新连接示意图           | Cuiyc |    |
|      |           | 2)更新&LPTSTR 的参数说明,修 |       |    |
|      |           | 改第一个参数为温度补偿参数       |       |    |
|      |           | 3)补充发射增益参数的说明       |       |    |
| V0.3 | 2020/7/8  | 统一字体                | Cuiyc |    |
| V1.0 | 2020/8/10 | 正式发布版本              | Cuiyc |    |

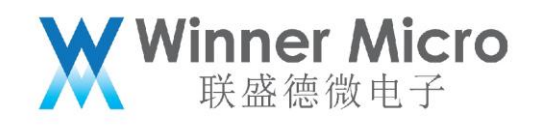

# 目录

| 文柞 | 当修改证 | 记录                    | 2  |
|----|------|-----------------------|----|
| 目素 | ₹    |                       | 3  |
| 1. | 引言。  |                       | 5  |
|    | 1.1  | 编写目的                  | 5  |
|    | 1.2  | 预期读者                  | 5  |
|    | 1.3  | 术语定义                  | 5  |
|    | 1.4  | 参考资料                  | 5  |
| 2  | 环境措  | 搭建                    | 6  |
|    | 2.1  | 需要准备的设备               | 6  |
|    | 2.2  | 连接设备                  | 6  |
| 3  | 使用、  | W800 测试固件测试接收         | 7  |
|    | 3.1  | 准备 W800 测试模式          | 7  |
|    |      | 3.1.1 控制 W800 升级测试固件  | 7  |
|    |      | 3.1.2 控制 W800 启动接收测试  | 7  |
|    | 3.2  | 控制 Litepoint 发送数据包    |    |
|    | 3.3  | 控制 W800 接收测试结束        | 9  |
|    | 3.4  | 获取 W800 接收测试结果        | 10 |
| 4  | 使用、  | W800 测试固件测试发送         | 11 |
|    | 4.1  | 准备 W800 发送测试          | 12 |
|    |      | 4.1.1 设置 W800 发送测试的信道 | 12 |
|    |      | 4.1.2 控制 w800 的发包间隔   | 12 |

|     | 4.1.3 | 控制 W800 启动发送测试1  | 3  |
|-----|-------|------------------|----|
| 4.2 | 控制    | 割 Litepoint 接收分析 | 17 |
| 4.3 | 控制    | 割 W800 发送测试结束1   | 8  |

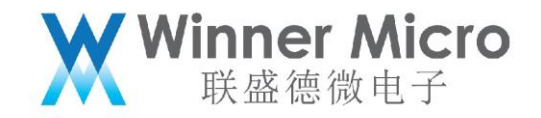

# 1. **引言**

1.1 编写目的

指导客户在研发阶段测试、调试基于 W800 产品的 Wi-Fi 性能, 主要提供发送测试和接收灵 敏度调试指导。

1.2 预期读者

射频工程师、Wi-Fi 软件工程师。

1.3 术语定义

无

1.4 参考资料

无

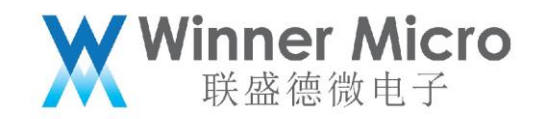

2 环境搭建

#### 2.1 需要准备的设备

- Litepoint; (不限于 Litepoint, 只要是能控制发送 wifi 数据包、调节发送包的发送功率的设备皆可,本文以 Litepoint 为例)。
- IQ Signal 软件
- 电脑
- 屏蔽室或者屏蔽箱
- 串口软件(secureCRT/IPOP 等)

2.2 连接设备

- W800 天线端断开,焊接 SMA 等射频接头,通过射频屏蔽线缆连接 Litepoint 等设备。
  在屏蔽室进行测试,或者将 W800 放置于屏蔽箱内。
- 电脑网线连接 Litepoint,确保能控制 Litepoint。
- 电脑串口线连接 W800 串口 0。

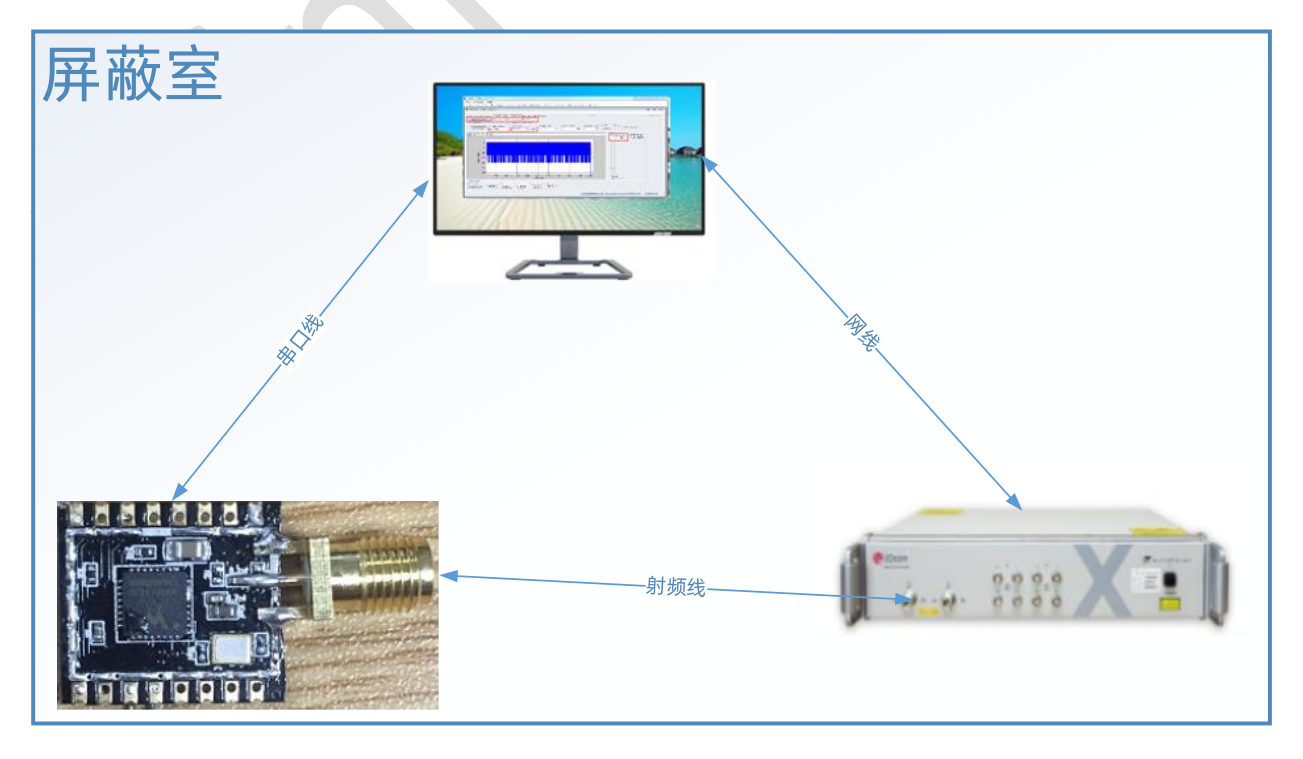

3 使用 W800 测试固件测试接收

#### 接收测试流程:

- 1) 使信号发射仪器处于发送,并设置信道,衰减
- 2) 让待测模块处于接收状态, 设置好信道
- 3) 导入指定测试的信号数据到仪器操作界面,让仪器发出指定数量的数据

**Vinner Micro** 联盛德微电子

- 4) 查询模块侧的接收情况,进而得到实际的丢包率。
- 3.1 准备 W800 测试模式
- 3.1.1 控制 W800 升级测试固件

给 W800 烧录测试固件 xxx.FLS(V0.0.06 版本及以后功能支持)

3.1.2 控制 W800 启动接收测试

通过串口0发送串口指令: AT+&LPRSTR

#### 功能:

连接Litepoint测试指令, 启动RX测试。

格式 (ASCII):

AT+&LPRSTR=<channel>[,bandwidth]<CR>

+OK<CR><LF><CR><LF>

#### 参数:

channel: 无线信道, 取值 1-14

bandwidth: 信道频宽, 取值 0 和 1 分别表示 20M 和 40M, 默认是 20M。

如下图示例,测试6信道,20M频宽

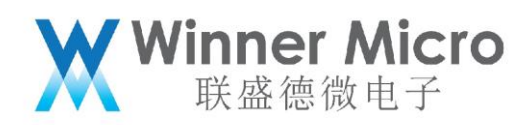

| 1101 V4.1                        | 🖬 ? – 🗆 🗙                            |
|----------------------------------|--------------------------------------|
| IP绑定 路由 MAC信息 网络统计 端口信息 端口       | 映射 网卡流里 报文捕获 终端工具 服务 报文发送            |
| 🚽 🗄 🗶 🖻 🧳 🦂 🞐 👫 🦊 💥 🎯 🖃 🖏        | 👔 🔍 🤀 🥅 📶 🚧 🤫 🎓 🍳 🛷 💎 📗 8002000, 0 📗 |
| com7                             |                                      |
| user task<br>+0K                 |                                      |
|                                  |                                      |
| 发送窗口                             |                                      |
|                                  | ▼ [                                  |
| AT+&LPRSTR=6, 0                  |                                      |
|                                  |                                      |
| 构造 模式: ASCII ▼ 行间隔: 1 秒 ▼ □ 循环 F | 2 回车 □ 换行 🔽 发送所选 田田安送 逐行发送 逐行发送      |

# 3.2 控制 Litepoint 发送数据包

- 打开 IQ Signal 软件,进入 VSG 界面。
- 选择波形文件(.mod)(不用速率选择不同的波形文件)
- 填入发送包数
- 选择信道
- 选择发射功率,需要考虑线损
- 点击 RF ON/OFF 按钮开始发送
- 注:建议只测试 1,6,11 三个信道

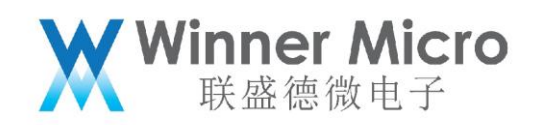

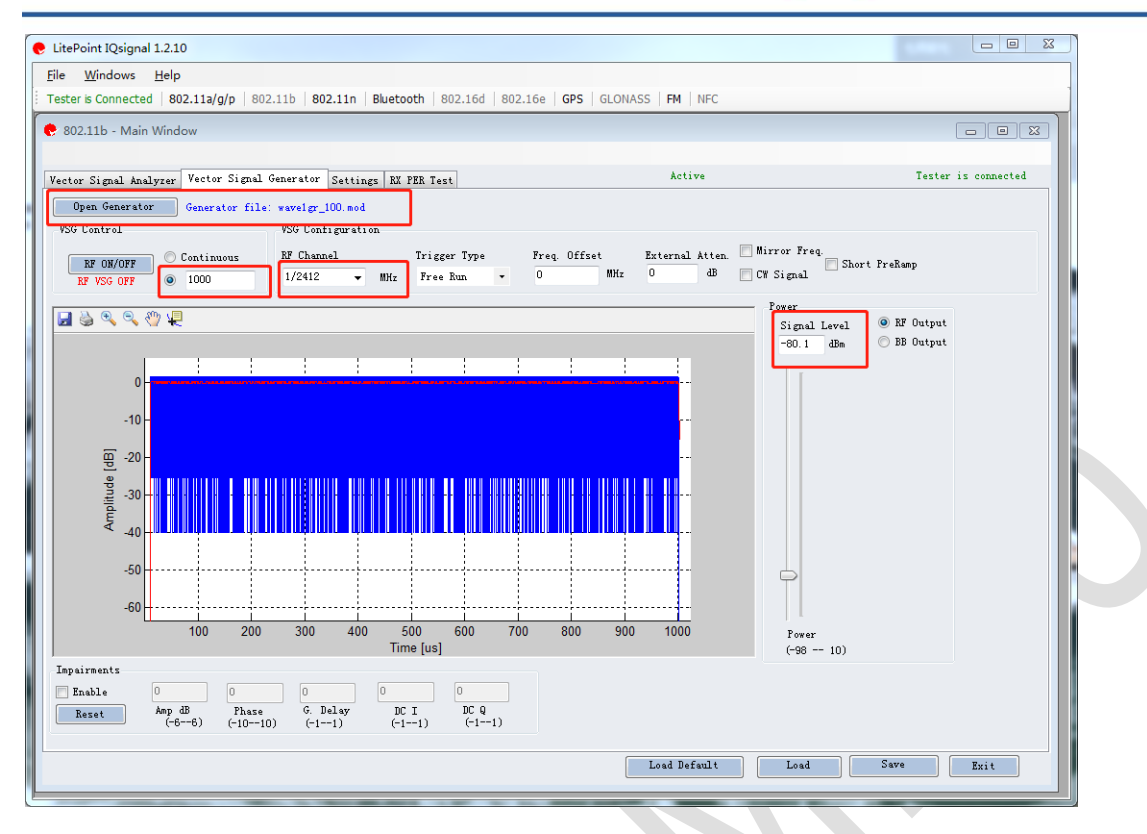

3.3 控制 W800 接收测试结束

通过串口0发送串口指令: AT+&LPRSTP

#### 功能:

停止接收。

格式 (ASCII):

AT+&LPRSTP<CR>

+OK<CR><LF><CR><LF>

参数:

无

返回值:

+OK:表示指令设置成功

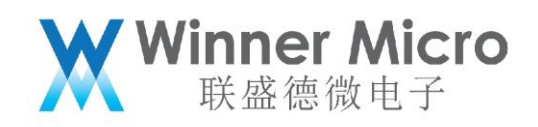

# 如下图示例

| M IPOP         | ¥4. 1    |          |            |       |     |           |              |       | E   | ]? — □ ×   |
|----------------|----------|----------|------------|-------|-----|-----------|--------------|-------|-----|------------|
| IP绑定           | 路由       | MAC信息    | 网络统计       | 端口信息  | 端口映 | 村 网卡流量    | 报文捕获         | 终端工具  | 服务  | 报文发送       |
| · 🗗 🔁          | × 🖻      | * *      | 🥑 📑 🖇      | 9 🔆 🎯 | I 🏭 | ۹. 🔿 📄    | <u>7</u> % 🖷 | 🏚 🔍 🥠 | ۹ 🛛 | 8002000, 0 |
| com7           |          |          |            |       |     |           |              |       |     |            |
| +0K            |          |          |            |       |     |           |              |       |     | <b>^</b>   |
|                |          |          |            |       |     |           |              |       |     | -          |
|                |          |          |            |       | III |           |              |       |     | Þ          |
| ─发送窗□          |          |          |            |       |     |           |              |       |     |            |
| XP<br>AT+ALPRS | 千列表:<br> | H:\at\at | _0417. txt |       |     |           |              |       | 为任人 | [消防列表]     |
| RI ( GLI IL    | 511]     |          |            |       |     |           |              |       |     | <u></u>    |
|                |          |          |            |       |     |           |              |       |     |            |
|                |          |          |            |       |     |           |              |       |     |            |
|                |          |          |            |       |     |           |              |       |     |            |
|                |          |          |            |       |     |           |              |       |     |            |
|                |          |          |            |       |     |           |              |       |     | -          |
| 构造材            | 模式: AS   | CII 💌    | 行间隔: 1     | 秒 ▼□  | 循环☑ | 回车 🗆 换行 🔽 | 发送所选         | 开始发   | 送   | 逐行发送       |

3.4 获取 W800 接收测试结果

通过串口0发送如下串口指令:AT+&LPRSTT

#### 功能:

查询测试结果。

# 格式 (ASCII):

AT+&LPRSTT<CR>

+OK=total,good,bad<CR><LF><CR><LF>

参数:

无

# 返回值:

total: 总共接收到的报文数目

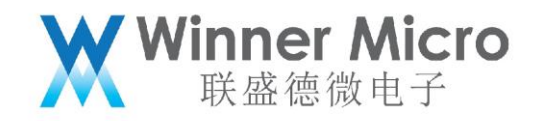

good:没有错误的报文数目

bad: FCS 错误的报文数目

如下图示例

| ≝ IPOP        | ¥4.1      |                |            |            |      |      |      |      |       |       |     | ? - □ ×    |
|---------------|-----------|----------------|------------|------------|------|------|------|------|-------|-------|-----|------------|
| IP绑定          | 路由        | MAC信息          | 网络         | 统计         | 端口信息 | 端口時  | 射 网  | 卡流量  | 报文捕获  | 终端工具  | 服务  | 报文发送       |
| · 」           | 📈 🗈       | * *            | <b>y</b> 8 | <b>R</b> 🕫 | 🔆 🎯  | II 🖏 | •    |      | 7 % 🖷 | 🎓 🔍 🧑 | ۷ 🛛 | 8002000, 0 |
| com7          |           |                |            |            |      |      |      |      |       |       |     |            |
| +OK=1:        | 2c,12c    | •,0<br>■       |            |            |      |      |      |      |       |       |     | *<br>•     |
|               |           |                |            |            |      |      |      |      |       |       |     | +          |
| 一发送窗口<br>  文作 | ]<br>牛列表: | H:\at\at_      | _0417. to  | ĸt         |      |      |      | Ŧ    | 读取文件  | 保存    | 另存为 | 清除列表       |
| AT+&LPRS      | STT       |                |            |            |      |      |      |      |       |       |     | ~          |
|               |           |                |            |            |      |      |      |      |       |       |     |            |
|               |           |                |            |            |      |      |      |      |       |       |     |            |
|               |           |                |            |            |      |      |      |      |       |       |     |            |
|               |           |                |            |            |      |      |      |      |       |       |     |            |
|               |           |                |            |            |      |      |      |      |       |       | _   | *          |
| 构造材           | 摸式: ASC   | :II <b>・</b> 彳 | う间隔:       | 1          | 秒 ▼□ | 循环▼  | 回车匚: | 换行 🗹 | 发送所选  | 开始发   | 送   | 逐行发送       |

4 使用 W800 测试固件测试发送

#### 发送测试流程:

1) 使信号分析仪器处于接收状态(指定制式,信道,衰减)

2) 让待测模块按照要求发出指定的信号(信道,速率,制式,功率,包长)

3) 仪器接收模块发出的数据并进行分析,然后得到模块的各项物理指标(发送功率, EVM, MASK,杂散,频偏等)。

#### 说明:

1)关于发送测试,可使用认证测试工具 NCAUTH V1.1.09 及以上版本。

2) 测试固件 xxx.FLS (V0.0.06 版本及以后功能支持温度补偿功能, 如果使用 NCAUTH

需使用 V1.1.12 及以后版本)

4.1 准备 W800 发送测试

4.1.1 设置 W800 发送测试的信道

通过串口0发送指令:

AT+&LPCHL

功能:

设置发送测试信道。

格式 (ASCII):

AT+&LPCHL=<channel>[,bandwidth]<CR>

+OK<CR><LF><CR><LF>

参数:

channel: 无线信道, 取值 1-14

bandwidth: 信道频宽, 取值 0 和 1 分别表示 20M 和 40M, 默认是 20M。

4.1.2 控制 w800 的发包间隔

通过串口0发送指令:

AT+ &LPTPD

功能:

设置发送测试发包间隔。

格式 (ASCII):

AT+ &LPTPD=< period><CR>

+OK<CR><LF><CR><LF>

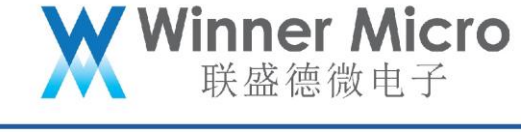

#### 参数:

period:发包间隔,取值0或者1,使用内部间隔;取值大于等于2,使用外部发包间 隔。单位 ms。

4.1.3 控制 W800 启动发送测试

通过串口0发送指令:

AT+&LPTSTR

功能:

连接Litepoint测试指令,启动发送测试。

## 格式 (ASCII):

AT+&LPTSTR=<Tempcomp>,<PacketCount>,<PsduLen>,<TxGain>,<DataRate>

+OK<CR><LF><CR><LF>+OK<CR><LF><CR><LF>

参数:指令里的参数为hex表示的值

Tempcomp:温度补偿,255:打开温度补偿功能,其他值:关闭温度补偿功能

当温度补偿功能打开时,TxGain参数无效;

如需使用传入的TxGain,需要关闭温度补偿,即Tempcomp参数传入非

255的值。

PacketCount: 非0: 发送实际包个数, 0: 连续发送

PsduLen: 数据长度, 0-1500

TxGain:发送增益,增益取值如下

| 制式      | 速率 | 增益范围 |
|---------|----|------|
|         | 1M |      |
| 802.11b | 2M |      |

|                          | 5.5M                                                                                    | [7,25]                                                                    |
|--------------------------|-----------------------------------------------------------------------------------------|---------------------------------------------------------------------------|
|                          | 11M                                                                                     |                                                                           |
| 制式                       | 速率                                                                                      | 増益范围                                                                      |
|                          | 6M                                                                                      |                                                                           |
|                          | 9M                                                                                      |                                                                           |
|                          | 12M                                                                                     |                                                                           |
|                          | 18M                                                                                     | [25, 44]                                                                  |
| 802.11g                  | 24M                                                                                     |                                                                           |
|                          | 36M                                                                                     |                                                                           |
|                          | 48M                                                                                     | [19, 41]                                                                  |
|                          | 54M                                                                                     | [10, 33]                                                                  |
|                          |                                                                                         |                                                                           |
| 制式                       | 速率                                                                                      | 増益范围                                                                      |
| 制式                       | 速率<br>MCS0                                                                              | 增益范围                                                                      |
| 制式                       | 速率<br>MCS0<br>MCS1                                                                      | 増益范围                                                                      |
| 制式                       | 速率<br>MCS0<br>MCS1<br>MCS2                                                              | <b>増益范围</b><br>[25, 44]                                                   |
| 制式<br>802.11n-HT20       | 速率<br>MCS0<br>MCS1<br>MCS2<br>MCS3                                                      | <b>増益范围</b><br>[25, 44]                                                   |
| 制式<br>802.11n-HT20       | 速率<br>MCS0<br>MCS1<br>MCS2<br>MCS3<br>MCS4                                              | <b>増益范围</b><br>[25, 44]                                                   |
| 制式<br>802.11n-HT20       | 速率<br>MCS0<br>MCS1<br>MCS2<br>MCS3<br>MCS4<br>MCS5                                      | <b>増益范围</b><br>[25, 44]<br>[25, 44]                                       |
| 制式<br>802.11n-HT20       | 速率<br>MCS0<br>MCS1<br>MCS2<br>MCS3<br>MCS4<br>MCS5<br>MCS6                              | <b>増益范围</b><br>[25, 44]<br>[25, 44]<br>[10, 45]                           |
| 制式<br>802.11n-HT20       | 速率<br>MCS0<br>MCS1<br>MCS2<br>MCS3<br>MCS4<br>MCS5<br>MCS6<br>MCS7                      | <b>増益范围</b><br>[25, 44]<br>[25, 44]<br>[10, 45]<br>[4, 20]                |
| 制式<br>802.11n-HT20<br>制式 | 速率<br>MCS0<br>MCS1<br>MCS2<br>MCS3<br>MCS4<br>MCS5<br>MCS5<br>MCS6<br>MCS7<br><b>速率</b> | <b>増益范围</b><br>[25, 44]<br>[25, 44]<br>[10, 45]<br>[4, 20]<br><b>増益范围</b> |

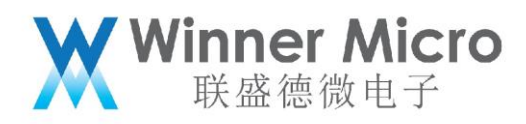

|              | MCS1 |          |  |
|--------------|------|----------|--|
|              | MCS2 |          |  |
| 802.11n-HT40 | MCS3 | [25, 44] |  |
|              | MCS4 |          |  |
|              | MCS5 |          |  |
|              | MCS6 | [20,41]  |  |
|              | MCS7 | [8, 23]  |  |

DataRate:速率,速率取值如下说明

11b 的速率:

{

S2M = 0x0000,

S5M5 = 0x0001,

S11M = 0x0002,

L1M = 0x0003,

L2M = 0x0004,

L5M5 = 0x0005,

L11M = 0x0006,

# }

```
11g 的速率:
```

{

```
R06M = 0x0100,
```

```
R09M = 0x0101,
```

R12M = 0x0102,

R18M = 0x0103,

R24M = 0x0104,

R36M = 0x0105,

R48M = 0x0106,

R54M = 0x0107,

}

HT20 的速率:

{

MCS0 = 0x0200,

MCS1 = 0x0201,

MCS2 = 0x0202,

MCS3 = 0x0203,

MCS4 = 0x0204,

```
MCS5 = 0x0205,
```

```
MCS6 = 0x0206,
```

MCS7 = 0x0207,

}

HT40 的速率:

{/\*MCS0-MCS7,MCS32\*/

MCS0 = 0x0208,

MCS1 = 0x0209,

MCS2 = 0x0210,

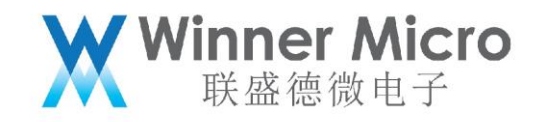

MCS3 = 0x0211,

MCS4 = 0x0212,

MCS5 = 0x0213,

MCS6 = 0x0214,

- MCS7 = 0x0215,
- MCS32 = 0x0232

}

如下图示例,测试 6 信道, 11b 1M,包长 512,增益 27,发送 1000 包

| TPOP V4. 1                      |                   |                   |                 | 8                    | <u>?</u> – □ × |
|---------------------------------|-------------------|-------------------|-----------------|----------------------|----------------|
| IF绑定 路由                         | MAC信息 网络纺         | 计 端口信息 端口         | 映射   网卡流量   报文  | 捕获   服务   报文发送       | 终端工具           |
| 🛛 🚽 🔠 📈 🛙                       | è 🦻 🦧 🛃 🗎         | 🧶 🔆 🎯 🖃 🖏         | 🍳 🤹 🗐 📶 🛠       | 🥶 🎓 🔍 🛷 💎 📗          | DESTROY        |
| COM7                            |                   |                   |                 |                      |                |
| +0K                             |                   |                   |                 |                      | *              |
| +OK                             |                   |                   |                 |                      |                |
|                                 |                   |                   |                 |                      |                |
|                                 |                   |                   |                 |                      |                |
|                                 |                   |                   |                 |                      |                |
|                                 |                   |                   |                 |                      |                |
|                                 |                   |                   |                 |                      | <b>.</b>       |
| ] • [                           |                   |                   |                 |                      | •              |
| 发送窗口                            |                   |                   | S+-             |                      |                |
|                                 | C:\Users\cuiyc\De | sktop\msg1500.txt |                 | 秋又任 <u>【</u> 保子】 方仔刀 | 「有际列表」         |
| AT+&LPCHL=6,0<br>AT+&LPTSTR=0,3 | 3e8, 200, 1B, 3   |                   |                 |                      | *              |
|                                 |                   |                   |                 |                      |                |
|                                 |                   |                   |                 |                      |                |
|                                 |                   |                   |                 |                      |                |
|                                 |                   |                   |                 |                      |                |
|                                 |                   |                   |                 |                      | ~              |
| 构造 模式:                          | ASCII ▼ 行间隔: 1    | 秒 . □ 循环 🗸        | ☑ 回车 □ 换行 □ 发送所 | f选 开始发送              | 逐行发送           |

## 4.2 控制 Litepoint 接收分析

● 打开 IQ Signal 软件,依据测试的速率选择 11b,11a/g 或者 11n,然后点击进入 VSA 界面。

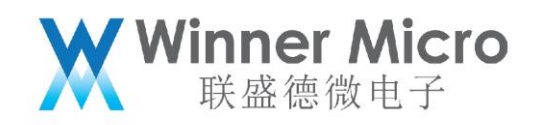

- 选择测试信道,捕获时间,补偿线损
- 选择连续或者单次观察,可观察的发送指标:发送功率,频偏, EVM, mask, I/Q, 星

座图等

## 注:建议只测试 1,6,11 三个信道

| or Signal Analyzer               | Vector    | Signal Generator Se | ttings  |            |        | Active                                              | Tester is connect                                                                                              |
|----------------------------------|-----------|---------------------|---------|------------|--------|-----------------------------------------------------|----------------------------------------------------------------------------------------------------|
| en Signal                        |           | Save Ma             | sk Test | Save Signs | 1      | Save Zoomed Signal Export FSDU Log                  | 11b-data-log.txt                                                                                               |
| 1 Time Parameters<br>apture Mode |           |                     | hannal  | External   | 1 4++0 | nMay Signal Lavel Trigger Lavel Off Trigger Two     | e Centure Len IO                                                                                               |
| ) Single                         | Kun       | 1 6/2               | 437 -   | 1H7 0      | dB     | 28 ABn 0 AB nev Signal Tri                          | aa 🖌 10000 👻                                                                                                   |
| Continuous A                     | uto Rang  | e                   | 101 ¥ 1 |            | -      |                                                     | 66 .                                                                                                    |
|                                  |           | _                   |         |            |        |                                                     |                                                                                                    |
| iput                             |           |                     |         |            |        |                                                     |                                                                                                    |
|                                  | 1         |                     |         |            | Log    |                                                     |                                                                                                    |
| esult Avg l 🔻                    |           |                     |         |            | LOE    | Amplitude vs. Time 🔻 Recalcul:                      | Plot Window                                                                                                    |
|                                  |           |                     |         |            |        | 📮 🗟 💽 🔍 🥙 🖵                                         |                                                                                                    |
|                                  |           | -                   |         |            |        |                                                     |                                                                                                    |
|                                  | Unit      | Curr                | Avg(1)  | Max        | Mi     |                                                     |                                                                                                    |
| Peak Fower                       | dBm       | 14.36               | 14.36   | 14.36      | 14     | 20                                                  |                                                                                                    |
| Avg. Fower (all)                 | 415m      | 11. (3              | 11. (3  | 11. (3     | 10     | <b>30</b>                                           |                                                                                                    |
| Avg. rower (no                   | dDm<br>JD | 12.11               | 12.11   | 12.11      | 12     |                                                     |                                                                                                    |
| LU Leakage                       | anc       | -97.09              | -97.09  | -97.09     | -9     | 20                                                  |                                                                                                    |
| EYM ALL                          | an<br>«   | 1 41                | -31.03  | -31.03     | -3     |                                                     |                                                                                                    |
| FIN Pasta                        | م<br>د    | -07 60              | -97 69  | -07 60     | -2     |                                                     |                                                                                                    |
| TAU LEAK                         | «         | 4 13                | 4 13    | 4 13       | 4      | - <sup>10</sup>                                     |                                                                                                    |
| ámplitude Tmb                    | dB        | 0.00                | 0.00    | 0.00       | 0      |                                                     |                                                                                                    |
| Phase Tmb                        | der       | 0.00                | 0.00    | 0.00       | 0      | <u> </u>                                            |                                                                                                    |
| Freq. Error                      | kHz       | -3, 29              | -3, 29  | -3.29      | -3     | n n n                                               |                                                                                                    |
| Sym. Clock                       | DDW       | -17.49              | -17, 49 | -17.49     | -1     |                                                     |                                                                                                    |
| RMS Phase Error                  | deg       | 0.90                | 0.90    | 0.90       | 0.     |                                                     | The second second second second second second second second second second second second second second second s |
| Long Preamble                    |           | 1                   |         |            |        |                                                     |                                                                                                    |
| Number of Bytes                  | Byte      | 540                 |         |            |        | -20                                                 | N - 12 - 12 - 12 - 12 - 12 - 12 - 12 - 1                                                                       |
| PSDU CRC                         |           | passed              |         |            |        |                                                     | 1 I.N. 191 IN 11 1                                                                                             |
| Data Rate                        | Mbps      | 1                   |         |            |        | 1 TO <b>1</b> TO 1 TO 1 TO 1 TO 1 TO 1 TO 1 TO 1 TO | 10 (11 11) (11 11) (11)                                                                                        |
| TX Scrambler                     |           | 1101100             |         |            |        | -30 -4                                              |                                                                                                    |
|                                  |           |                     |         |            |        |                                                     |                                                                                                    |
| •                                |           |                     |         |            | Þ      | 2000 4000 6000                                      | 8000 10000                                                                                                    |
|                                  | _         |                     |         |            |        |                                                     |                                                                                                    |

4.3 控制 W800 发送测试结束

通过串口0发送指令: AT+&LPTSTP

功能:

停止发送。

格式 (ASCII):

AT+&LPTSTP<CR>

+OK<CR><LF><CR><LF>

#### 参数:

无

## 返回值:

+OK: 表示指令设置成功

如下图示例

| IPOP                        | ¥4.1              |          | 1     | 1            | 5     |       |       | -   | 5   | 2    |    | -  | 9        |          |    |     |    |    |     | 8  | ?   | - 1      | ⊐ ×      |
|-----------------------------|-------------------|----------|-------|--------------|-------|-------|-------|-----|-----|------|----|----|----------|----------|----|-----|----|----|-----|----|-----|----------|----------|
| IP绑定                        | 路由                | MAC信息    | ĨÞ    | 络统           | 计     | 端口    | 信息    | Ì   | 制口映 | 射    | 网卡 | 流里 | Ìŧ       | 报文报      | 贆  | Ĭ 月 | 跻  | Ìŧ | 6文次 | 发送 | 丝   | 端工       | <u>۾</u> |
| <b>_</b> _] ∰               | 📈 🗈               | *        | 9     |              | ۹     | *     | ٢     |     | 1   | $()$ | ٩  |    | T        | <b>%</b> | •  | ٨   | €  | 17 | Ş   |    | DES | STROY    |          |
| COM7                        |                   |          |       |              |       |       |       |     |     |      |    |    |          |          |    |     |    |    |     |    |     |          |          |
| +OK                         |                   |          |       |              |       |       |       |     |     |      |    |    |          |          |    |     |    |    |     |    |     |          | *        |
|                             |                   |          |       |              |       |       |       |     |     |      |    |    |          |          |    |     |    |    |     |    |     |          |          |
|                             |                   |          |       |              |       |       |       |     |     |      |    |    |          |          |    |     |    |    |     |    |     |          | Ψ.       |
| •                           |                   |          |       | 111          |       |       |       |     |     |      |    |    |          |          |    |     |    |    |     |    |     | ,        | •        |
| ▼<br>发送窗□<br>文作             | ]<br>‡列表: │       | C:\Vsers | (cuiy | III<br>c\Des | sktop | \msg1 | .500. | txt |     |      |    |    | <b>-</b> | 读取       | 文件 |     | 保存 | Ē. | 穷   | 存为 | 清   | ,<br>涂列表 | 4        |
| ▼<br>大送窗口<br>文件<br>AT+&LPTS | ]<br>‡列表:  <br>TP | C:\Users | (cuiy | III<br>c\Des | iktop | \msg1 | .500. | txt |     |      |    |    | •        | 读取       | 文件 |     | 保存 |    | 3   | 存为 | ] 清 | 除列表      |          |

Winner Micro 联盛德微电子